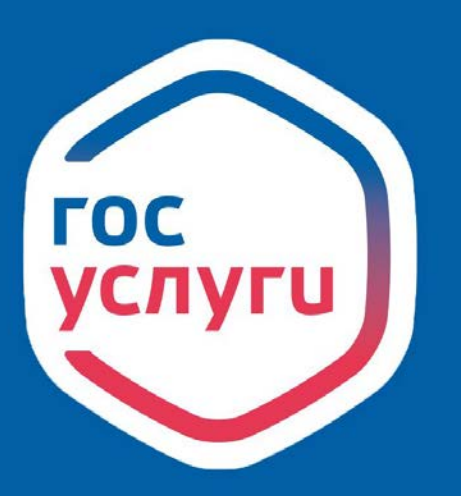

**ГОСУСЛУГИ** Проще, чем кажется

ЕСИА Единая система идентификации и аутентификации

## gosuslugi.ru

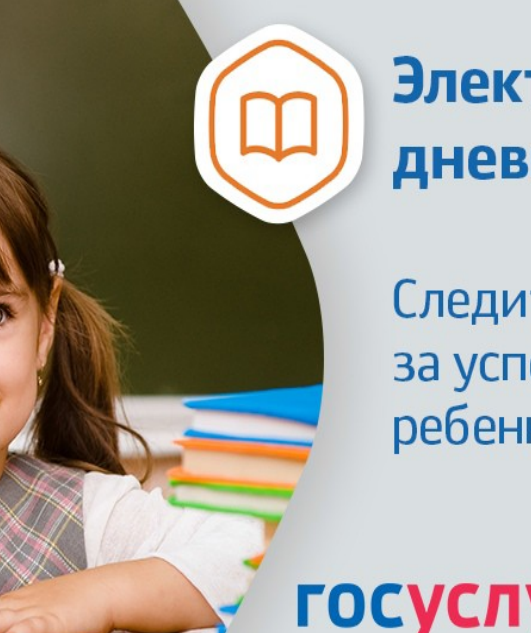

Электронный дневник

Следите за успеваемостью ребенка онлайн

**ГОСУСЛУГИ** На все случаи жизни

Инструкция о получении электронной услуги «Предоставление информации о текущей успеваемости обучающегося, ведение электронного дневника и электронного журнала успеваемости» 1. Зайдите на сайт <u>https://26gosuslugi.ru</u> и войдите в личный кабинет, используя логин и пароль для портала Госуслуги.ру

| 👼 Портал госуслуг СК 🛛 🗙 🕂                  |                                                                                                    |                                                                                                    |                                                                                                    |                                    | 001                     |
|---------------------------------------------|----------------------------------------------------------------------------------------------------|----------------------------------------------------------------------------------------------------|----------------------------------------------------------------------------------------------------|------------------------------------|-------------------------|
| ← → C ① (■ 25gosustugini<br>Ceitr perec     | она Портал услуг Народный контроль                                                                                  | МФЦ Транспорт Доступная о                                                                                                    | реда Электросетевые организации                                                                                                    | • 🔶 + Аа Увеличить шрифт           | ⊡ \$) <b>3 \$ (</b> } : |
| гос                                         | ставропольскийкрай                                                                                                  | Каталог услуг Все                                                                                                    | е получатели 🗸 🗸 🗸                                                                                                    | Личный кабинет — —                 |                         |
| <b>Hen</b><br>Hanpu                         | и мы можем Вам помочь<br>адите название услуги<br>мир: загран паспорт                                               | ?                                                                                                    | найти                                                                                                    | Постановления<br>ЦАФАП ГИБДД СК    |                         |
| Ποι                                         | пулярные услуги                                                                                                    |                                                                                                    |                                                                                                    |                                    |                         |
|                                             | ) Штрафы ГИБДД                                                                                                    | Ежемесячная вы<br>ребенка от 3 до                                                                                                    | аплата на<br>7 лет Ве                                                                                                    | несудебное банкротство<br>ажданина |                         |
|                                             | Список социально<br>ориентированных<br>некоммерческих<br>организаций, оказывающих<br>общественно полезные<br>услуги | Места размещен<br>технических сре<br>автоматической<br>фотовидеофикса                                                                                                    | ния<br>дств<br>ации                                                                                                    | алоговая задолженность             |                         |
| (all all all all all all all all all all    | Судебная задолженность                                                                                              | Росреестр                                                                                                    | NHH Y                                                                                                    | знай свой ИНН                      |                         |
|                                             | Взаиморасчеты с<br>государством                                                                                     | Информация о с<br>лицевого счета в                                                                                                    | состоянии О О                                                                                                    | формление<br>гранпаспорта          |                         |
| ← → C ① ■ esiagosuslugi.ru//dp/flogin?cc+bp |                                                                                                    |                                                                                                    |                                                                                                    |                                    | ∞ Q ☆ (3 ★ (0) ;        |
|                                             |                                                                                                    | госуслуги Езичиное                                                                                                    | стема<br>Кашин и аутонтификации                                                                                                    |                                    |                         |
|                                             |                                                                                                    | Brody<br>Tenedore and more<br>Mathematical memory and<br>Mathematical memory and<br>Mathematical memory and<br>Bodrat<br>R we save report<br>Sapenice typelydress, gan memory of<br>Bridg i resolution o saverpoor | CHUIC<br>CHUIC<br>Toolaa<br>na maanaa<br>na maanaa<br>aatayaa caabaaaa<br>aatayaa caabaaaa<br>aatayaa caabaaaa<br>aatayaa caabaaaa<br>aatayaa caabaaaa | κα ασίμε                           |                         |
|                                             | Помощь и поддержка Условии использовая                                                                              | ни Политика конфиденциальности                                                                                                    |                                                                                                    | Pycoait v                          |                         |
|                                             |                                                                                                    | Официальный интернет-портал госуда                                                                                                    | арственных услуг, 2020 г. 🛛 🕅                                                                                                    |                                    |                         |

## 2. В разделе Все услуги найдите «Образование»

| 💗 Портал госуслуг СК 🛛 🗙 🕂 |                                                                                                    |                                                                                | 00 1       |
|----------------------------|----------------------------------------------------------------------------------------------------|--------------------------------------------------------------------------------|------------|
| ← → C Ô ê 26gosuslugizu    |                                                                                                    |                                                                                | 🖈 🕝 🛪 🔕 i  |
|                            | Список социально<br>ориентированных<br>некоммерческих<br>организаций, оказывающих<br>общественно полезные<br>услуги | Каста размещения<br>технических средств<br>автоматической<br>фотовидеофиксации | ность      |
|                            | Судебная задолженность                                                                                              | Росреестр Узнай свой ИНН                                                       |            |
|                            | Взаиморасчеты с государством                                                                                        | В Информация о состоянии<br>лицевого счета в ПФР Оформление<br>загранпаспорта  |            |
|                            | Проверка очереди в<br>приоритетный детский сад                                                                      | Ф Образование ичьего                                                           | Билета     |
|                            | Субсидии сельхозпроизводителям                                                                                      | Услуги ЗАГС Оздоровительные пу<br>для детей                                    | тевки      |
|                            | Запись на прием к врачу                                                                                             | Ср Здравоохранение Социальное обеспечи                                         | ение,<br>И |
|                            | Пенсионное обеспечение                                                                                              | Культурные ценности 🛞 Спорт и туризм                                           |            |
|                            | 6                                                                                                    | Предоставление Портал Бизнес-навии                                             | атор       |

3. Зайдите в раздел «Информация о текущей успеваемости обучающегося»

| 🖝 Порла пододу СС 🛛 🗴 🔸                                                                                                    |        |
|----------------------------------------------------------------------------------------------------|--------|
|                                                                                                    | 1990 X |
| Электронные услуги<br>Зачисление в государственные организации дополнительного образования Ставропольского края<br>Зачисление в муниципальную общеобразовательную организацию<br>Зачисление в профессиональную образовательную организацию<br>Дополнительные электронные сервисы<br>Предоставление информации о текущей успеваемости обучающегося<br>Проверка номера очереди в приоритетный детский сад<br>О Прием заявлений, постановка на учет и зачисление детей в образовательные организации, реализующие основну<br>образовательную программу дошкольного образовательные организации, реализующие основну<br>Неэлектронные услуги<br>Зачисление в отдельные общеобразовательные организации Ставропольского края, осуществляющие обучение<br>детей с ограниченными возможностями здоровья по адаптированным общеобразовательным программам | no     |
| Спортале   Условия использования   Конфиденциальность   Обратиться в техподдержку<br>Россик, Ставропольский край, г.Ставрополь, ул.Пирогова, д 18 / 6 Техподдержка: +7(8652) 748 - 768, +7(809) 1000 - 768                                                                                                    |        |

| C 🙆 🔒 26gosuslugi.ru/personcab/info_pou?tal                                                                                                    | -performance           |                               |                             |       |         |              |        | <b>☆ (3</b> ) | * ( |
|----------------------------------------------------------------------------------------------------|------------------------|-------------------------------|-----------------------------|-------|---------|--------------|--------|---------------|-----|
| л                                                                                                    | обавить учеников       |                               |                             |       |         |              |        |               |     |
| MA                                                                                                    | ОУ гиминазия №24 горор | а Ставрополя имени генерал ги | ятеманта юстиции M.F. Rapos | 10    |         |              |        |               |     |
|                                                                                                    | (спеваемость           | Расписание И                  | гоговые оценки              |       |         |              |        |               |     |
|                                                                                                    | 9.2020                 |                               |                             | 1     |         |              |        |               |     |
| Будет                                                                                                    | отображена вся неделя  | а включающая выбранную дату   | 9                           |       |         |              |        |               |     |
|                                                                                                    | Предмет                | Дом. задание                  | Оценка                      |       | Предмет | Дом. задание | Оценка |               |     |
|                                                                                                    |                        |                               |                             |       |         |              |        |               |     |
| and the second second se |                        |                               |                             | L     |         |              |        |               |     |
| Towned                                                                                                    |                        |                               |                             | Четве |         |              |        |               |     |
| _                                                                                                    |                        |                               |                             |       |         |              |        |               |     |
|                                                                                                    | Предмет                | Дом. задание                  | Оценка                      |       | Предмет | Дом. задание | Оценка |               |     |
|                                                                                                    |                        |                               |                             |       |         |              |        |               |     |
|                                                                                                    |                        |                               |                             | uta   |         |              |        |               |     |
|                                                                                                    |                        |                               |                             | ятня  |         |              |        |               |     |

4. Если ребёнок не отображается, то необходимо его добавить

| <ul> <li>Портал госуслуг СК</li> <li>×</li> </ul>                                                                 |                                                              |                                                                    |                                                                         |                                                                                                    | 06 #      |
|----------------------------------------------------------------------------------------------------|--------------------------------------------------------------|--------------------------------------------------------------------|-------------------------------------------------------------------------|----------------------------------------------------------------------------------------------------|-----------|
| ← → C û 🕯 26gosuslugi.ru/personcab/info,pou?tab=final                                                             |                                                              |                                                                    |                                                                         |                                                                                                    | 🖈 🔇 🛪 🔕 i |
| Сайт региона Портал услуг                                                                                         | Народный контроль МФЦ                                        | Транспорт Доступная сре,                                           | а Электросетевые организации                                            | + Аа Уаеличить шрифт                                                                                                    |           |
| ГОСУСЛУГ                                                                                                    | Kr                                                           | aranor ycnyr Bce r                                                 | олучатели 💛                                                             | Коленкин А.М. 🗸                                                                                                    |           |
| <ul> <li>Главная Преростанов</li> <li>Добавить учеников</li> <li>Услеваемость</li> <li>Уданть учеников</li> </ul> | ние информат (1) текузарай условия<br>Расписание<br>Итоговые | ности собение                                                      |                                                                         |                                                                                                    |           |
| госуслуги                                                                                                    | O noprane   Yenoew<br>Poccas, Craeponnisce                   | ня использовання   Конфидент<br>кий край, г. Ставрополь, ул Перогг | нальность   Обратиться в техподде<br>на, д 18 / 6 Техподдерника: +7(865 | аржиу<br>2) 748 - 768, +7(800) 1000 - 768                                                                                                    |           |
| © 2013 Министерство энергет                                                                                       | ики, проинышленности и овлан Ставр                           | ропольского крал. Все права защи                                   | upress                                                                  | App Store     App Store     App Store |           |

Указав муниципалитет и название школы отобразится ФИО Вашего ребёнка или детей, нажимаете «Добавить» и дневник ребёнка появится в разделе.

| Портая госуслуг СК х +                                |                                                                                                    | 08        |
|-------------------------------------------------------|----------------------------------------------------------------------------------------------------|-----------|
| ← → C △ # 26gosualugi.ru/personcab/info_pou/tab=final |                                                                                                    | 🖈 🔇 🖈 🔕 i |
| Сойт регизона Портал умуут Народи                     | анй контроль МФЦ Транклорг Доступная сряда Влектросетальне организации + Ав Увеличить шрифт                                                                                                    | 176       |
| <b>ГОСУСЛУГИ</b>                                      | Каталог услуг. Все получатели 🗢 Коленков А.М. 🐱                                                                                                    |           |
| 🕷 Dansan - Dansan - Dansan - Dansan                   | angen a mayon symmetric an of proving much                                                                                                    |           |
| Добинети учененов                                     |                                                                                                    |           |
| Успевемость Респиса                                   | Введите часть название школы и выберите нужную X<br>из выпадающего списка                                                                                                    |           |
| Удантлучанная                                         | Sudapra severane severane se |           |
|                                                       | пониска иница<br>МАОУ гиминазии №24 города Ставрополи имени генерал-лейтенанта юс                                                                                                    |           |
|                                                       | ФИО ребёнка или детей                                                                                                    |           |
| госуслуги                                             | Закрытъ Добавитъ                                                                                                    |           |
| © 2013 Minustrupting amplitudes, reposed              | amenopote se casase Chaepontonopouro sopes. Bor repuez zepanuena                                                                                                    |           |
|                                                       |                                                                                                    |           |
|                                                       |                                                                                                    |           |
|                                                       |                                                                                                    |           |